## TUTORIAL PORTAL DO PROFESSOR - Acompanhar Frequência

Para acompanhar o Mapa de Frequência acesse:

📦 Ensino | 💾 Frequência | 📰 Notas | 🌖 Diário | 📑 Relatórios Frequência > 🔣 Informar Frequência Visualizar Consulta Informar Frequência em Planilha Мара de 𝑷&\* 𝑬&\* Visualizar Mapa de Frequência #119958;𝒂&#1199 Frequência 𝑻𝒆𝒄𝒏𝒐𝒍𝒐&#1199 𝑬𝒅𝒖𝒄𝒂𝒄𝒊&#1199

Na tela seguinte, clique no botão Buscar para lista as turmas, em seguida escolha entre Emitir Mapa de Frequência (ícone da Impressora) ou Emitir Mapa de Frequência Sintético (ícone de folha de papel).

|               |           |                        | Consultai       | r Turma                              |                 |                    |
|---------------|-----------|------------------------|-----------------|--------------------------------------|-----------------|--------------------|
|               |           | 🖾 Ano: 🔹 2022          |                 |                                      |                 |                    |
|               |           | Escola: SELE           | CIONE 🗸         |                                      |                 |                    |
|               |           | Etapa de SELE          | CIONE           |                                      | ~               |                    |
|               |           | Série/Ano: SELE        | CIONE 🗸         |                                      |                 |                    |
|               |           | Nome da Turma:         |                 |                                      |                 |                    |
|               |           | Turno: SELE            | CIONE 🗸         |                                      |                 |                    |
| ·             |           |                        | Buscar          | Cancelar                             |                 |                    |
|               |           | 🖨 : Emitir Mapa        | de Frequência 🗾 | <mark>: E</mark> mitir Mapa de Frequ | ência Sintético |                    |
| 1             |           |                        | TURNAS ENCON    | NTRADAS (1)                          |                 |                    |
| Turma /       | Ano Escol | a                      | Ano / Série     | Bloco Semestre                       | Componente      | Qtd. de Estudantes |
| ENSINO FUNDAM | MENTAL II | MODULAR                |                 |                                      |                 |                    |
| EFMMTEFM7A    | 2022 ESCO | LA TESTE CARLOS DANTAS | 7ª ANO          |                                      | MATEMATICA      | ▶ 👍 🚺              |

Ao clicar em qualquer um dos ícones, será mostra uma janela para salvar em seu dispositivo os relatórios do Mapa de Frequência.

|                                       |                    | SEED - Secretaria de Estado da Educação do Amapá - AP<br>SIGEduc - SIGEduc - Sitema Integrado de Gostão da Educação<br>Emitido em 0405/2022 (8+3) |                                                     |                     |                      |                                          | Mana   | Do   |
|---------------------------------------|--------------------|----------------------------------------------------------------------------------------------------|-----------------------------------------------------|---------------------|----------------------|------------------------------------------|--------|------|
| - Mapa de Frequé                      | Incia              |                                                                                                    |                                                     |                     |                      |                                          | Mapa   | De   |
| Ano:<br>Componente:                   | 2022<br>MATEMATICA | Escola:<br>Turma:                                                                                                    | ESCOLA TESTE CARLOS DANTAS<br>7º ANO - EFIMITEFI/7A |                     | Professor:<br>Turno: | LEOPOLDO MACHADO<br>MANHĂ                | Frequê | ncia |
| 1                                     | Para di cari       |                                                                                                    | MAR                                                 |                     |                      | ABR Fai                                  |        |      |
| 1 CATARINA SILVA<br>2 MARIA DO PERPET | Estudante          | 7 8 9 10 11                                                                                                    | 12 14 15 16 17 16 19 21 22 23 3                     | 8 25 26 28 29 30 31 |                      | 11 12 13 14 18 19 28 21 25 28 27 28<br>0 | Comple | to   |
|                                       | Equipe Pedagógica  |                                                                                                    | Profess                                             | or                  |                      | Auxiliar de Secretaria                   |        |      |

| requência |                 | SEED - Secretaria de Estado da Educação do Ampá - AP<br>SIGEduc - SIGEduc - SIGEtura Integrado de Gestão as Educação<br>Emisto em 04/05/2022 0843 |                  |                            |     |            |       |                |       |        |
|-----------|-----------------|----------------------------------------------------------------------------------------------------|------------------|----------------------------|-----|------------|-------|----------------|-------|--------|
| intético  | Mapa de Frequen | 2022                                                                                                    | aitas<br>Escola: | ESCOLA TESTE CARLOS DANTAS |     | Professor: | LE    | OPOLDO MACHADI | 0     |        |
|           | Componente:     | MAIEMAILA                                                                                                    | Turma:           | /* ANU - EFRIMIEPIA/A      | MAD | ABR        | I MAL | Entra          | Autor | Eno    |
|           | 1 CATARI        | AA SEVA                                                                                                    |                  | procession.                |     |            |       | 0              | 1560  | 103.0% |
|           |                 | CO DE DECE TO UN                                                                                                    |                  |                            |     |            |       | -              | 4520  | 100.00 |